## 0. Zmiany w wyglądzie elementów edycyjnych w kursach

UWAGA! Uległ zmianie wygląd niektórych elementów edycyjnych oraz ich umiejscowienie.

## Przycisk Włącz tryb edycji (1)

| okpit → Moje kursy → Kurs testowy 2020            | 1 Włącz tryb edycji   |
|---------------------------------------------------|-----------------------|
| 👚 🔹 🍠<br>Strona główna – Kokpit – Wszystkie kursy | Cer Course management |
|                                                   |                       |
| 👗 Nawigacja                                       | Forum aktualności     |
| ∽ Kokpit                                          |                       |
| ✿ Strona główna ✓ Moje kursy                      | Temat 1               |
| Analiza Instrumentalna                            |                       |
| CHOROBY WEWNĘTRZNE 5                              | Temat 2               |
| ROK SEMESTR X                                     |                       |
| FAQ - Najczęściej zadawane                        |                       |
| <ul> <li>Kurs testowy 2020</li> </ul>             |                       |

## Został przeniesiony (2)

| Kokpit > Moje kursy > Kurs testowy 2020                                              |                                           | ¢ - |
|--------------------------------------------------------------------------------------|-------------------------------------------|-----|
| A         A           Strona główna         Kokpit         Wszystkie kursy         Z | mień ustawienia kursu Włącz tryb edycji 2 |     |
| ▲ Nawigacja<br>< Kokpit<br>Strona główna<br>< Moje kursy<br>Analiza Instrumentalna   | Forum aktualności Nowy Temat              |     |
| 🕿 CHOROBY WEWNĘTRZNE 5                                                               | Temat 2                                   |     |
| ROK SEMESTR X                                                                        | Nowy Test 1 Ukryte przed studentami       | R   |

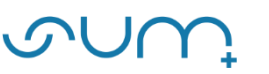

Ustawienia i elementy administracyjne kursu oraz edytowanych aktywności dostępne są z prawej strony pod ikoną 🚁 (3) Pozostałe ustawienia (np. Baza pytań, Raporty) znajduje się w **Więcej...** 

| Kokpit →Moje kursy → Kurs testowy 2020                                                    |                         | a *-                      |
|-------------------------------------------------------------------------------------------|-------------------------|---------------------------|
| 🚓 🙉 🥃 🏷 🕼<br>trona główna Kokpit Wszystkie kursy Zmień ustawienia kursu Włącz tryb edycji |                         | 🌣 Edytuj ustawienia       |
|                                                                                           |                         | 🖋 Włącz tryb edycji       |
| 👗 Nawigacja                                                                               |                         | Ukończenie kursu          |
|                                                                                           |                         | Ustawienia dziennika ocen |
| <ul> <li>✓ Kokpit</li> <li>♣ Strona główna</li> <li>✓ Moje kursy</li> </ul>               | Ma Forum aktualnosci    | 🖹 Kopia zapasowa          |
|                                                                                           |                         | 1 Odtwórz                 |
|                                                                                           | Nowy Temat              | 1 Import                  |
|                                                                                           | ,                       | ← Reset                   |
| Analiza Instrumentaina<br>analityka medyczna II rok ć                                     |                         | 🛱 Kosz                    |
| CHOROBY WEWNETRZNE 5                                                                      | Temat 2                 | Ö Wiecei                  |
| ROK SEMESTR X                                                                             |                         |                           |
| 🕿 Dydaktyka medyczna POUS S3                                                              | Nowy Test 1             |                           |
| 🕿 FAQ - Najczęściej zadawane                                                              | Ukryte przed studentami |                           |
| pytania                                                                                   |                         |                           |
| <ul> <li>Kurs testowy 2020</li> </ul>                                                     |                         |                           |
| > Uczestnicy                                                                              |                         |                           |
| 🗷 Kompetencje                                                                             |                         |                           |

oraz standardowo w menu Administracja z lewej strony (4)

| 🕿 Platforma elearningowa -  |  |
|-----------------------------|--|
| szkolenia dla wykładowców   |  |
| 🞓 Poradniki Moodle          |  |
| Przykładowe 2019            |  |
| 🞓 Test Grup                 |  |
| > Kursy                     |  |
|                             |  |
|                             |  |
| Administracja               |  |
|                             |  |
| Administracja kursem        |  |
| 🌣 Edytuj ustawienia         |  |
| 🖋 Włącz tryb edycji         |  |
| Ukończenie kursu            |  |
| > Użytkownicy               |  |
| > Raporty                   |  |
| 🌣 Ustawienia dziennika ocen |  |
| 🖺 Kopia zapasowa            |  |
| 1 Odtwórz                   |  |
| 1 Import                    |  |
| <b>€</b> Reset              |  |
| > Baza pytań                |  |
| 🛱 Kosz                      |  |